## **Self Declaration Form - Instructions**

## Step 1: Login to My.valluvantamil.org

Step 2: You will be prompted with the pop out window as shown below.

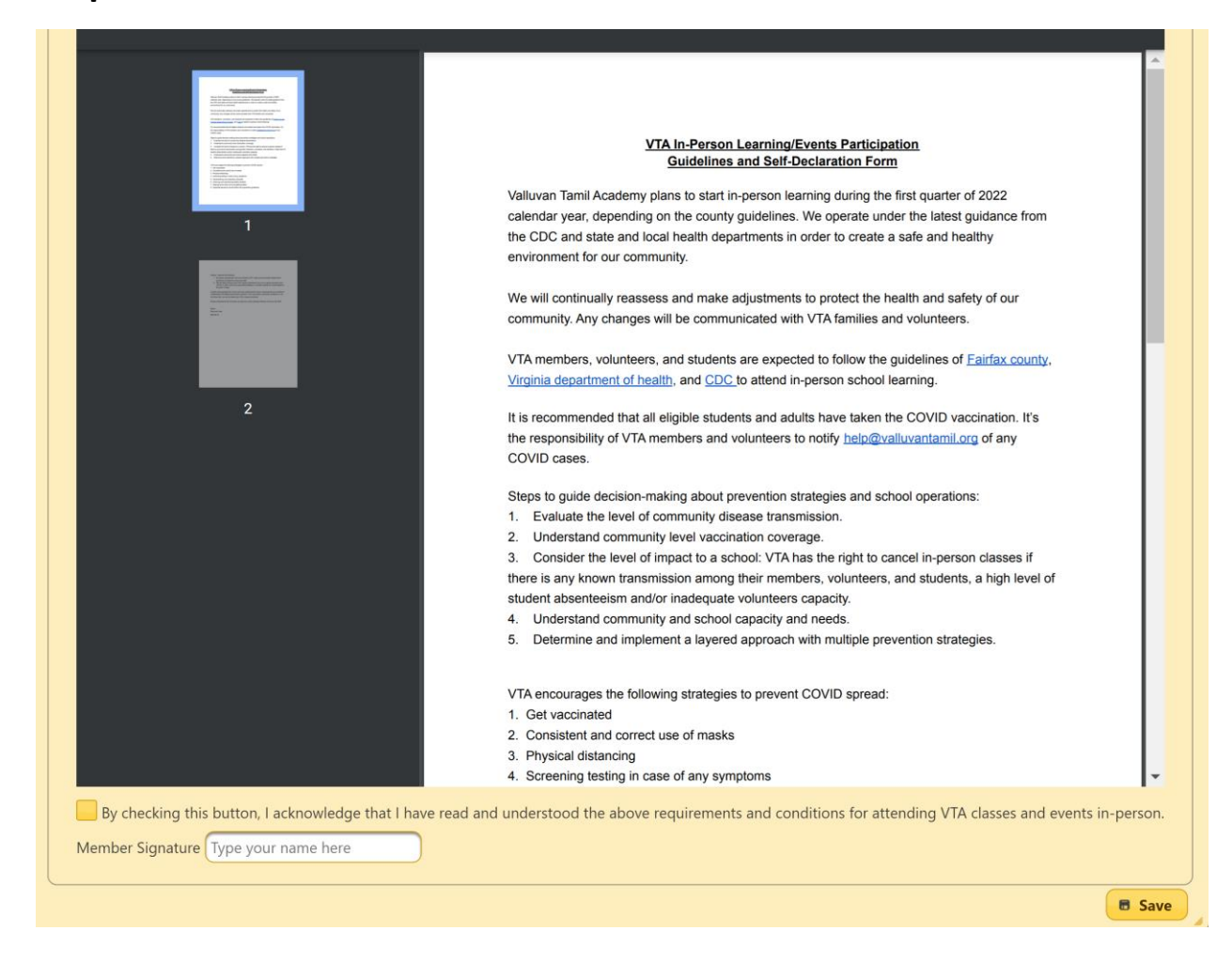

## **Step 3:** Please click on the check box and type your name and click save.

| By checking this button, I acknowledge that I have read and understood the above requirements and conditions for attending VTA classes and events in-person.<br>Member Signature Type your name here |  |
|----------------------------------------------------------------------------------------------------|--|
| Save                                                                                                    |  |

**Step 4:** Once successfully saved, it will show the below notification in top right corner of your window.

| A | Notice              |
|---|---------------------|
| - | Member: is          |
|   | saved successfully. |